## Login and Password Settings

Last Modified on 06/14/2024 1:52 pm PDT

## In MyCLU, click on your profile picture

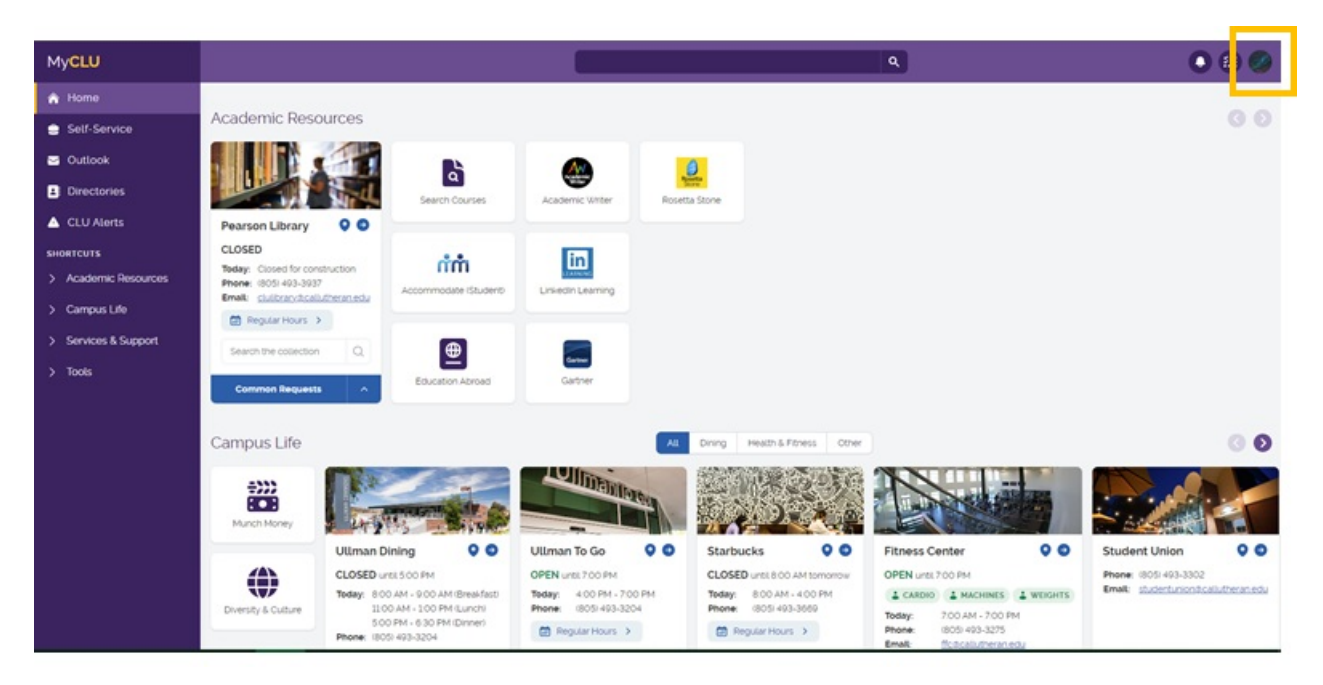

## Select Login & Password Settings

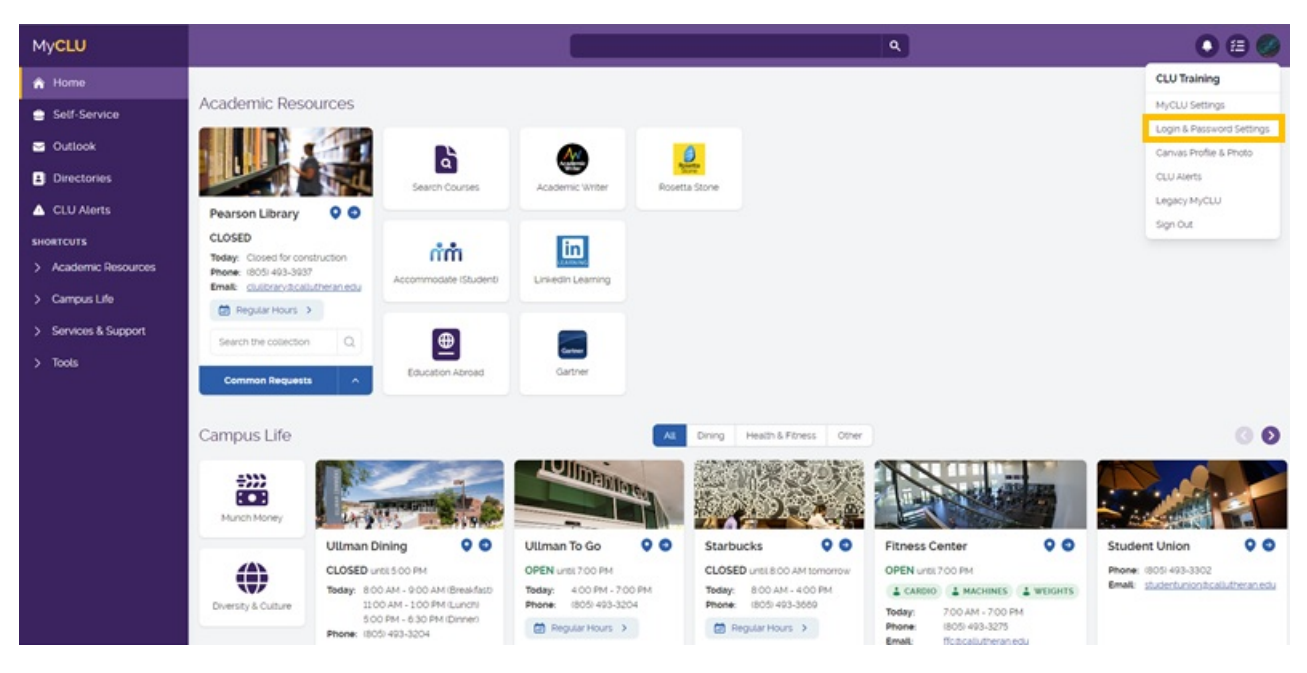

Account Management

| Account Flandgomont |
|---------------------|
|---------------------|

| Password Expires<br>On:                                                                                                    | Sunday D<br>Change yo                       | ecember 31, 2023 (1<br>our password now | 78 days from today) |  |
|----------------------------------------------------------------------------------------------------|---------------------------------------------|-----------------------------------------|---------------------|--|
| Last Login:<br>Last Password                                                                                                    | 7/06/202<br>[Never]                         | 23, 3:59:43 PM                          |                     |  |
| Change:<br>Last Password Res                                                                                                    | et: [Never]                                 |                                         |                     |  |
| egistered Phon                                                                                                    | es                                          |                                         |                     |  |
| Phone                                                                                                    | Enr                                         | rolled                                  | Action              |  |
|                                                                                                    | (mobile) 9/1                                | 14/2022, 9:28:18 AM                     | Remove              |  |
| ld new phone                                                                                                    |                                             |                                         |                     |  |
|                                                                                                    |                                             |                                         |                     |  |
| egistered Email                                                                                                    | Address                                     |                                         |                     |  |
| egistered Email<br>nail Address:<br>nfirmed On: /Neve<br>Id my email                                                                      | Address                                     |                                         |                     |  |
| egistered Email<br>nail Address:<br>onfirmed On: <i>(Neve</i><br>Id my email                                                              | Address                                     |                                         |                     |  |
| egistered Email<br>nait Address:<br>onfirmed On: <i>(Neve</i><br>Id my email<br>ulti-Factor Deli                                          | Address<br>er]<br>very Methods              |                                         |                     |  |
| egistered Emai<br>nail Address:<br>onfirmed On: ///eve<br>Id my email<br>ulti-Factor Deli<br>ofault OTP Method                            | Address<br>erj<br>very Methods              |                                         |                     |  |
| egistered Email<br>nail Address:<br>Infirmed On: <i>(Neve</i><br>Id <u>my email</u><br>ulti-Factor Deli<br>fault OTP Method<br>Action     | Address                                     | Modify                                  |                     |  |
| egistered Email<br>nail Address:<br>onfirmed On: ///eve<br>id my email<br>ulti-Factor Deli<br>fault OTP Method<br>Action<br>Website Login | Address er very Methods Method Mobile Phone | Modify                                  |                     |  |

- Change your password
- Add a new 2-factor authentication method
  - You must add a new phone number before you delete your old number
  - $\circ~$  Your secondary email cannot end with @callutheran.edu
- Change your authentication delivery methods